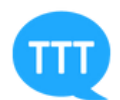

TouchToTell

Woordweb

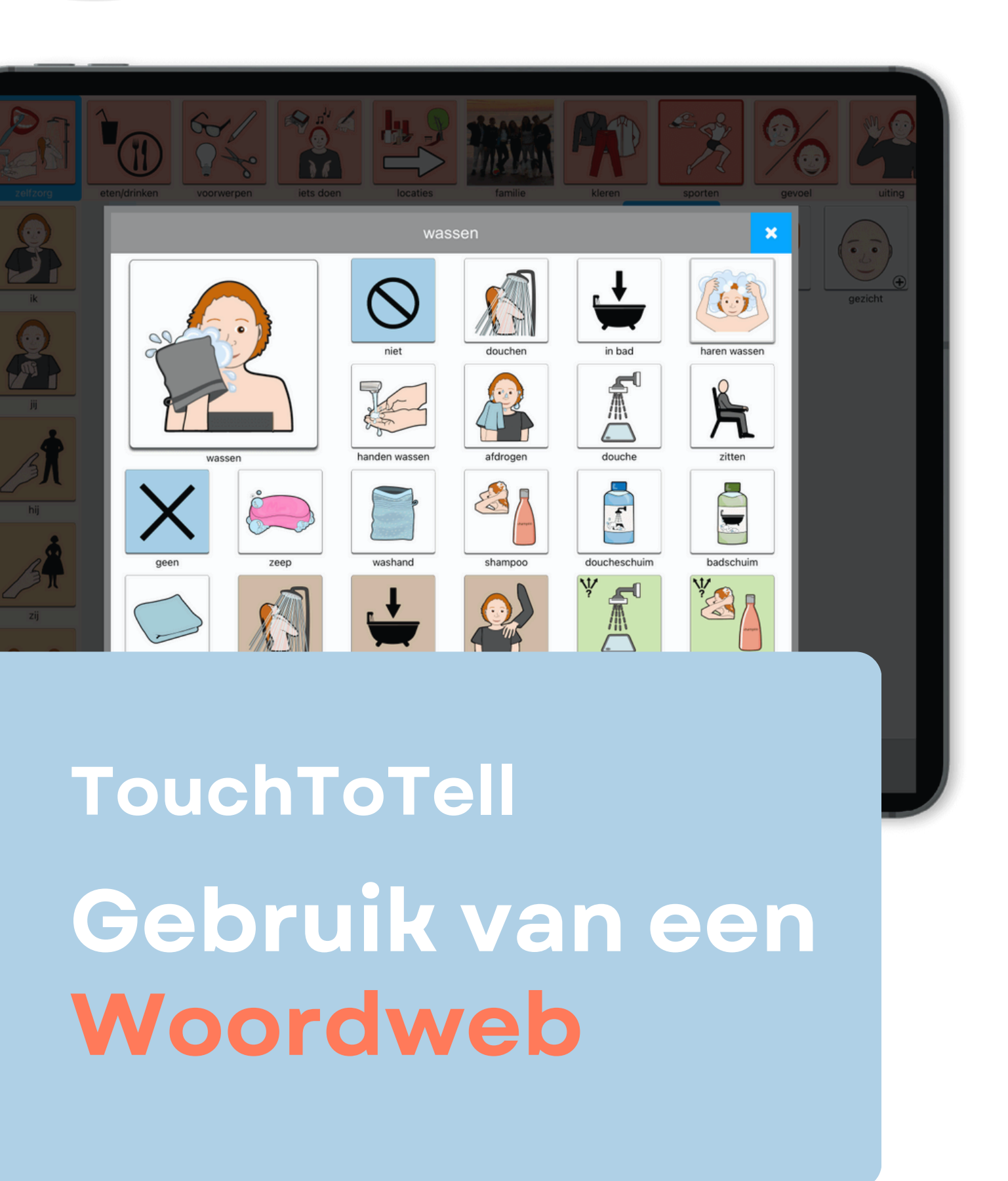

www.touchtotell.com

info@touchToTell.com

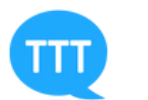

# Inhoudsopgave

# Een woord leren of (her)vinden met gebruik van een 'woordweb'

Pagina 3 en 4

- 2 Zelf een woordweb maken in TouchToTell Pagina 5 tot en met 10
- **3 Tip: maak slim gebruik van aanraking** Pagina 11
- 4 Een woordweb aanpassen

Pagina 12

# 5 Subwoorden verplaatsen Pagina 12

#### 6 Subwoorden aanpassen of verwijderen

Pagina 13

7 Nieuwe subwoorden toevoegen

Pagina 13

8 Een abstract woord concreet maken Pagina 14

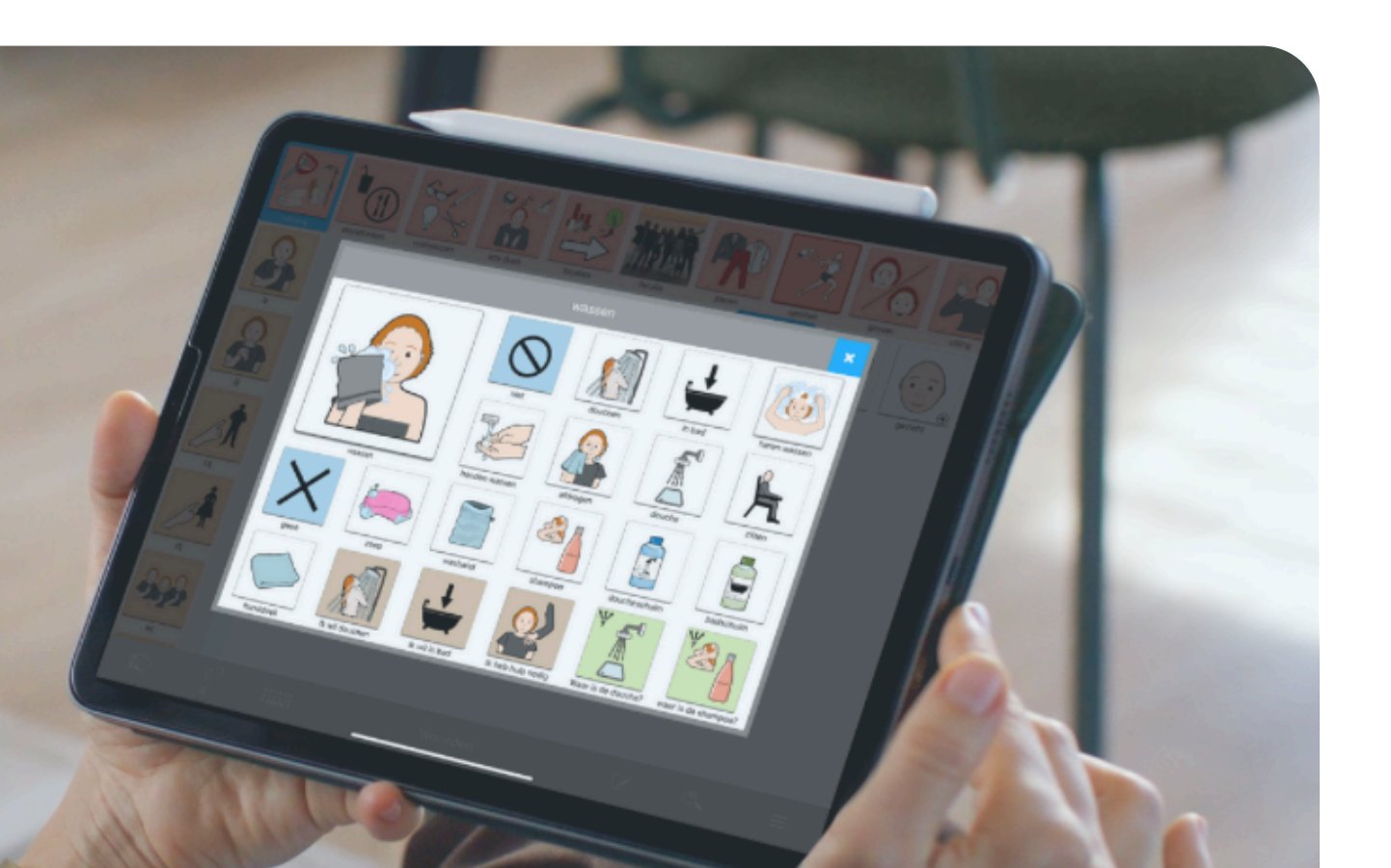

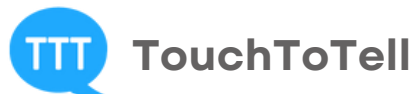

# Gebruik van een Woordweb

# 1. Een woord leren of (her)vinden met gebruik van een 'woordweb'

In de TouchToTell-app kunt u een woordweb of associatieweb maken: een sleutelwoord met daaromheen woorden en zinnen die betekenis en context geven aan dat woord.

Een woordweb helpt bij het aanleren en terugvinden van woorden, en is tegelijk direct inzetbaar in ondersteunde communicatie.

TouchToTell raadt aan om te beginnen met sleutelwoorden en bijpassende woorden/zinnen die nauw aansluiten bij de belevingswereld van de gebruiker.

De benaming verschilt per context:

- In het basisonderwijs spreekt men vaak van een woordweb.
- In de revalidatie bij niet-aangeboren hersenletsel (NAH) spreekt men van een associatieweb.

In TouchToTell betekent dit hetzelfde: Woordweb = Associatieweb

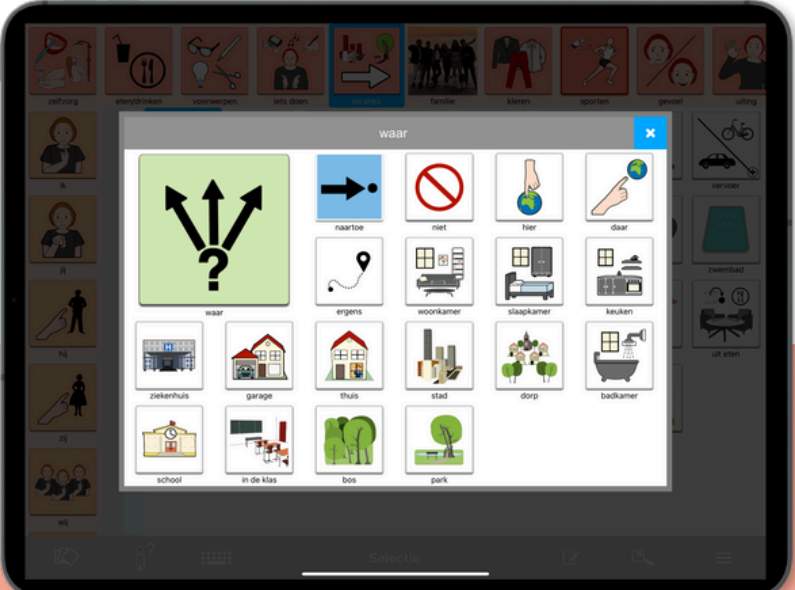

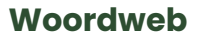

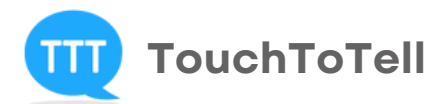

#### **Communicatie-eiland**

Met een woordweb bouwt u als het ware een klein **communicatie-eiland** rondom een sleutelwoord. Zo'n eilandje is bijzonder praktisch:

- Het biedt variatie in gespreksonderwerpen.
- Het maakt abstracte woorden concreet en toepasbaar.

Bijvoorbeeld: het abstracte woord **'waar'** kunt u begrijpelijk maken door er praktische locaties als associaties aan toe te voegen. Zo wordt het woord **'waar'** herkenbaar en bruikbaar in echte gesprekken.

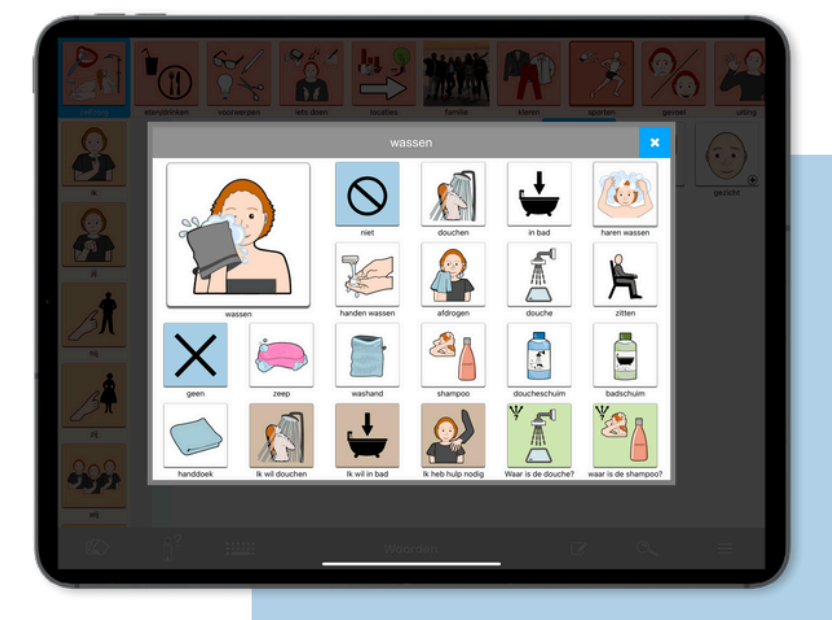

# Woordweb Sammie-lijn

Een voorbeeld van een woordweb uit de **Sammie-lijn** voor kinderen: **Het sleutelwoord is 'blokken'** 

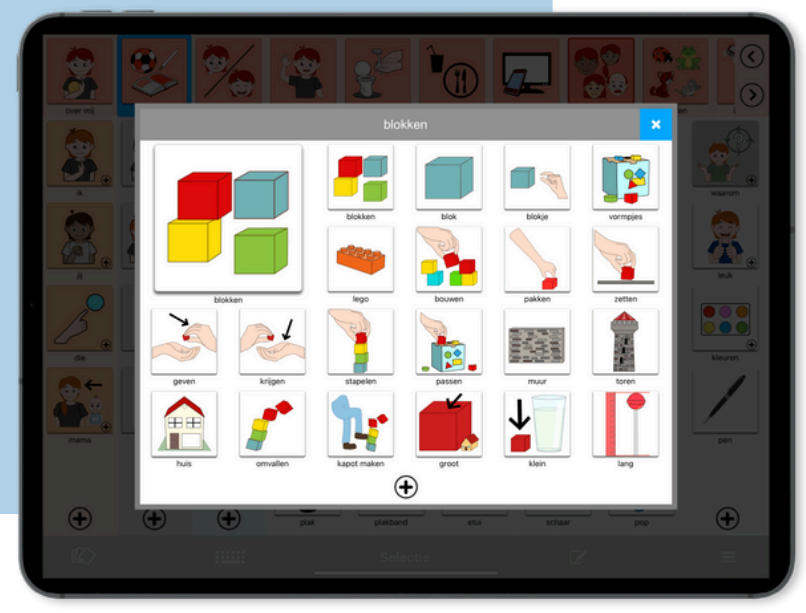

# Woordweb TouchToTell

Een voorbeeld van een woordweb uit de **Volwassen**lijn: Het sleutelwoord is 'wassen'

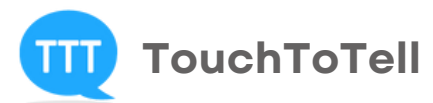

# 2. Zelf een woordweb maken in TouchToTell

Bouw een persoonlijk communicatie-eilandje

### Bepaal de inhoud van het woordweb

Voordat u een woordweb maakt in TouchToTell, is het belangrijk om goed na te denken over **de inhoud.** Wat is voor de gebruiker herkenbaar, bruikbaar en functioneel in communicatie?

#### 1: Kies een geschikt sleutelwoord

Kies een woord dat past bij de belevingswereld van de gebruiker. Voor de één is dat een herkenbaar voorwerp (zoals *beker* of *bed*), voor de ander juist een handeling (*lopen, wassen*), een plek (*keuken*) of een persoon (*mama, verpleegkundige*).

Begin altijd dicht bij wat voor die persoon belangrijk of vertrouwd is.

#### 2: Kies een passende categorie

Bepaal onder welke categorie het sleutelwoord in de app makkelijk te vinden is. Is het indelen in categorieën moeilijk voor de gebruiker? Kies dan voor de **categorie 'praatplaat' op niveau 0.** 

Zie volgende pagina voor stap 3

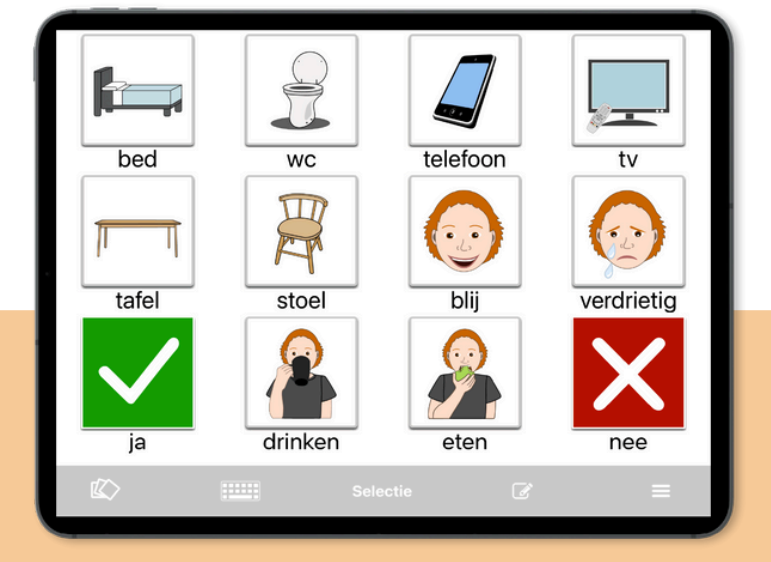

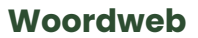

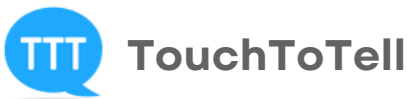

#### 3: Bedenk passende associatiewoorden of korte zinnen

Koppel 3 of 4 woorden of zinnen aan het sleutelwoord – begin eenvoudig wanneer herkennen veel moeite kost.

Voorbeeld: het sleutelwoord is 'bed'.

De eerste associatiewoorden kunnen zijn: 'niet, slapen, anders liggen.'

Met deze woorden kan de gebruiker aangeven of hij/zij wil slapen, wel of niet in

bed wil, of anders wil liggen. Later kunt u altijd meer associaties toevoegen,

zoals: 'extra kussen, deken, in, uit, hoger, lager, vies' enzovoort.

Nog een persoonlijk voorbeeld: het sleutelwoord is 'mama'. De eerste

associatiewoorden kunnen zijn: 'komen, lief, stout.'

Met deze woorden kan de gebruiker aangeven dat hij/zij mama wil zien, mama lief vindt of juist niet. U kunt allerlei nuttige associaties toevoegen, zoals:

'niet, thuis, bellen, vragen, praten , weet het, voorlezen, spelen, vasthouden,is op werk' enzovoort.

# 4: Kies het juiste soort beeldmateriaal

Bepaal wat voor de gebruiker het meest herkenbaar is:

- Illustraties uit de TouchToTell-vocabulaire
- Illustraties uit een andere bron
- Foto's uit de eigen omgeving

Alles is mogelijk, zolang het beeld maar snel herkenbaar is voor de gebruiker.

Let op: **abstracte afbeeldingen zonder duidelijke context zijn vaak lastig te begrijpen**. Kies daarom bewust en test wat goed werkt.

#### Belangrijk bij foto's:

Zorg dat het onderwerp duidelijk in beeld is, en houd de achtergrond rustig. Drukke of onduidelijke achtergronden maken het moeilijker voor de gebruiker om de foto snel te herkennen. Pagina 6

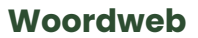

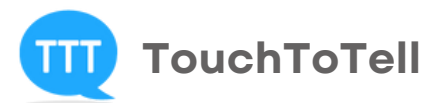

# Stap voor stap een nieuw woordweb maken in TouchToTell

#### Stap 1

Ga in het hoofdscherm van een profiel naar de 3 streepjes rechtsonder in de grijze balk. Tik hier drie keer en typ het woord 'touch'. Er

verschijnt nu een

pop-upvenster.

#### Stap 2

Kies de optie 'Wijzig inhoud'.

#### Stap 3

Tik onderin de grijze balk op de witte plus-knop (+) om een nieuw woord toe te voegen. Er verschijnt een pop-up. Kies hier voor 'Nieuw woord'.

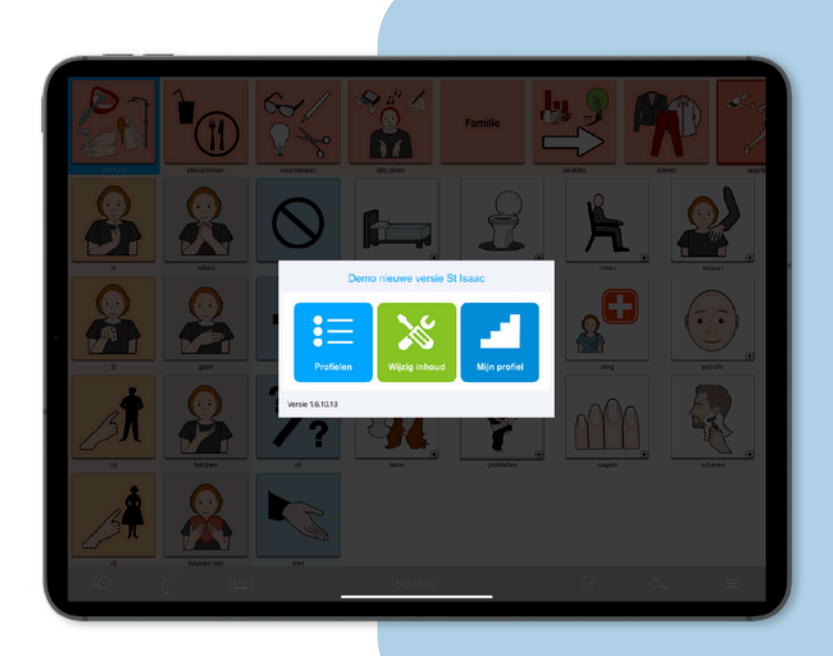

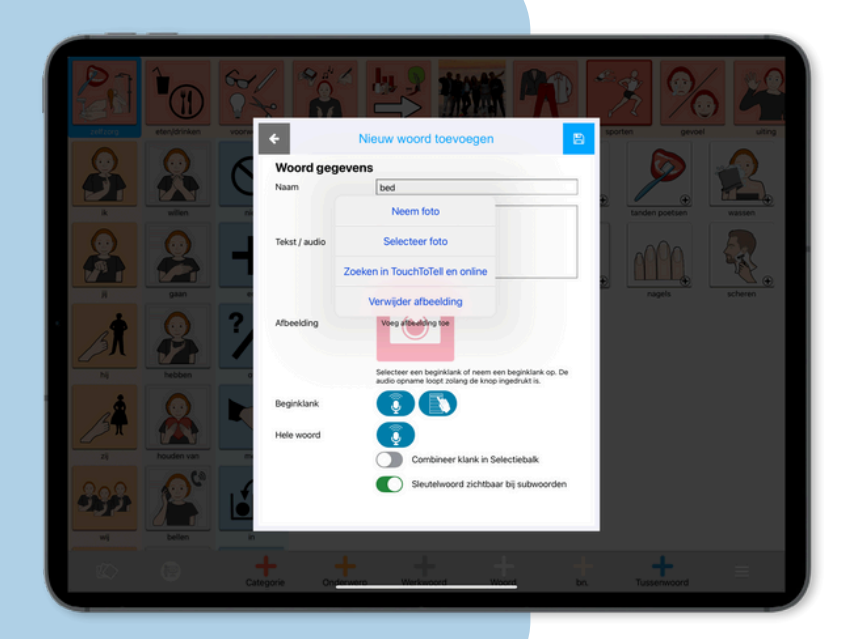

#### Stap 4

Vul de naam van het sleutelwoord in.

#### Stap 5

Zet de optie 'Sleutelwoord zichtbaar bij subwoorden' AAN.

(Tik hiervoor onderaan op deze optie.)

#### stap 6

Tik op 'Voeg afbeelding toe'.

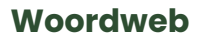

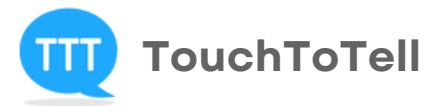

#### "Stap voor stap een nieuw woordweb maken in TouchToTell"

#### Stap 7

U kunt nu kiezen uit vier manieren om een afbeelding toe te voegen:

- Maak een nieuwe foto
- Kies een foto uit de foto's op uw iPad
- Kies een illustratie uit de TouchToTell-database
- Zoek een afbeelding online

Gebruik twee vingers om de gekozen afbeelding te schalen, zodat het onderwerp duidelijk zichtbaar is.

**Let op bij foto's:** Zorg dat het onderwerp centraal in beeld staat, en dat de achtergrond rustig is. Zo is de foto beter herkenbaar voor de gebruiker.

Als u een illustratie kiest:

- Tik op 'TouchToTell Basis'
- Blader door de categorieën met woorden, zinnen of voorbeeldwoordwebben.
- Of gebruik de zoekfunctie door op 'Zoeken' te tikken en het gewenste sleutelwoord in te typen.

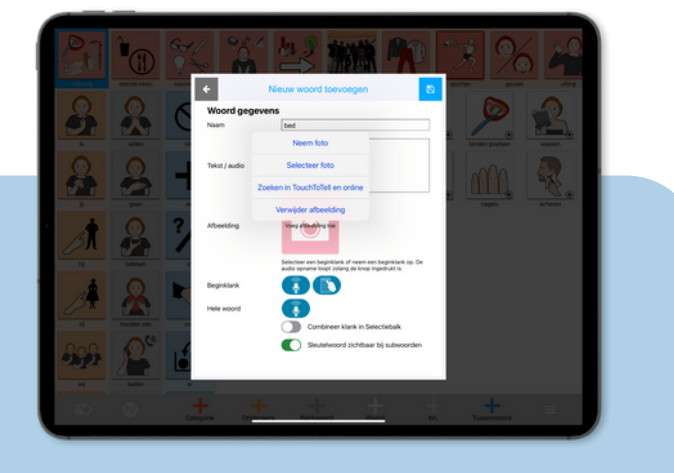

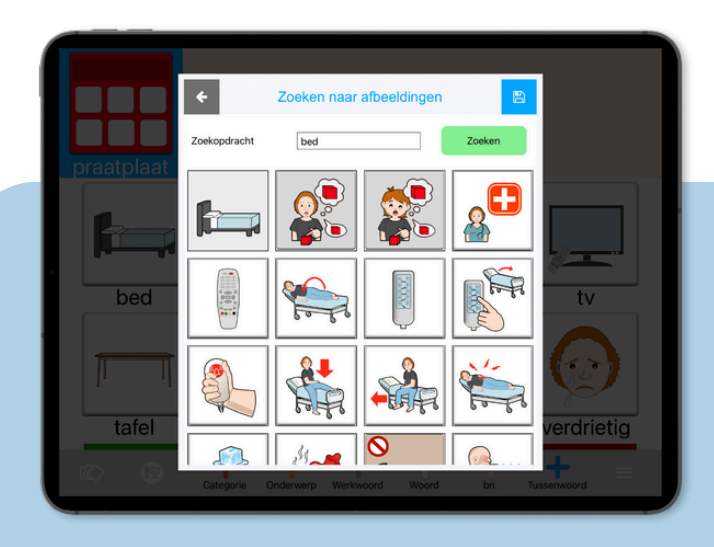

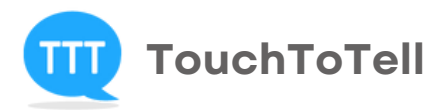

"Stap voor stap een nieuw woordweb maken in TouchToTell"

#### Stap 8

Tik rechtsboven in de pop-up op het opslaan-icoon.

#### Stap 9

Tik nu op het woord dat u zojuist heeft toegevoegd.

#### Stap 10

Er verschijnt een pop-up. Kies 'Subwoorden bekijken'.

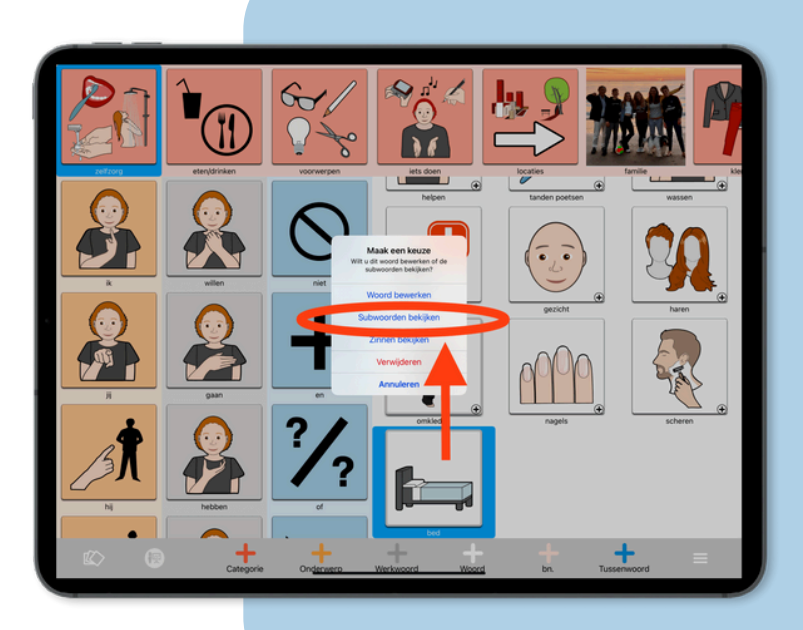

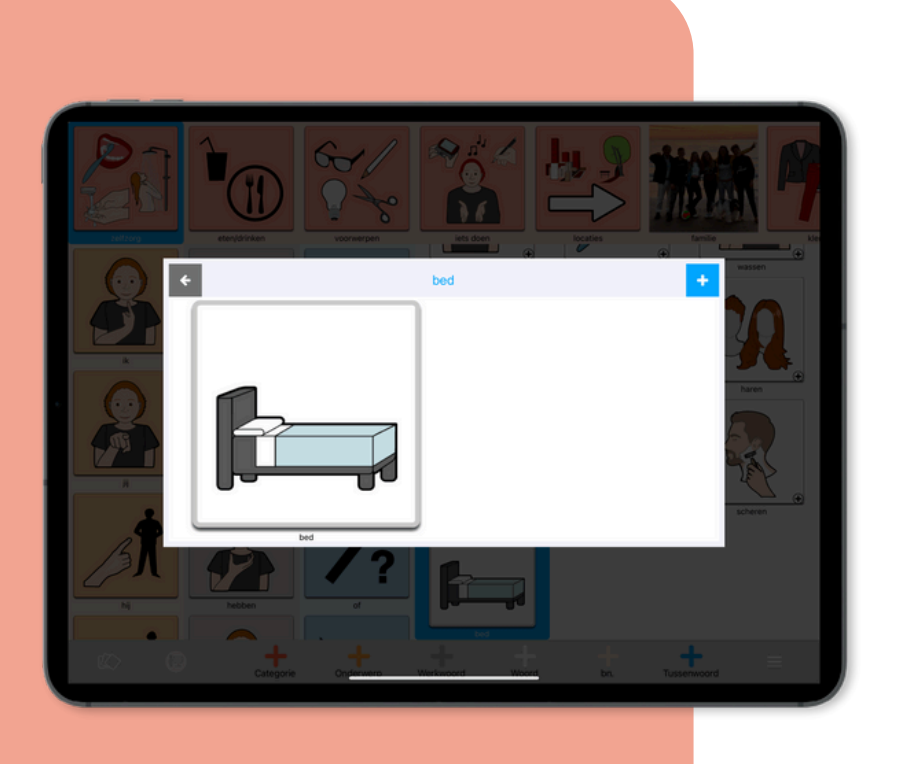

#### Stap 11

U ziet nu het sleutelwoord groot in beeld, als u bij stap 5 de zichtbaarheid heeft aangezet. Heeft u dit niet gedaan, dan ziet u hier een lege pop-up.

Tip: voeg het sleutelwoord dan alsnog toe als subwoord, zodat het zichtbaar en bruikbaar wordt.

#### Stap 12

Tik rechtsboven in het venster op de plus-knop (+) om subwoorden toe te voegen.

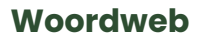

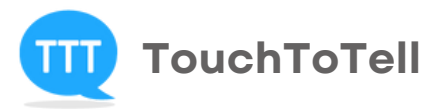

### "Stap voor stap een nieuw woordweb maken in TouchToTell"

#### Stap 13

Tik op 'Zoeken', typ een associatiewoord in en kies een passende afbeelding. U kunt meerdere plaatjes tegelijk selecteren als dat handig is.

Tik daarna op het opslaan-icoon rechtsboven.

#### Stap 14

Bent u klaar met toevoegen?

Tik dan buiten het pop-upvenster om het af te sluiten.

Ga weer naar de drie streepjes rechtsonder in de grijze balk en sla daar definitief alles op.

U keert daarna automatisch terug naar het gebruikersmenu.

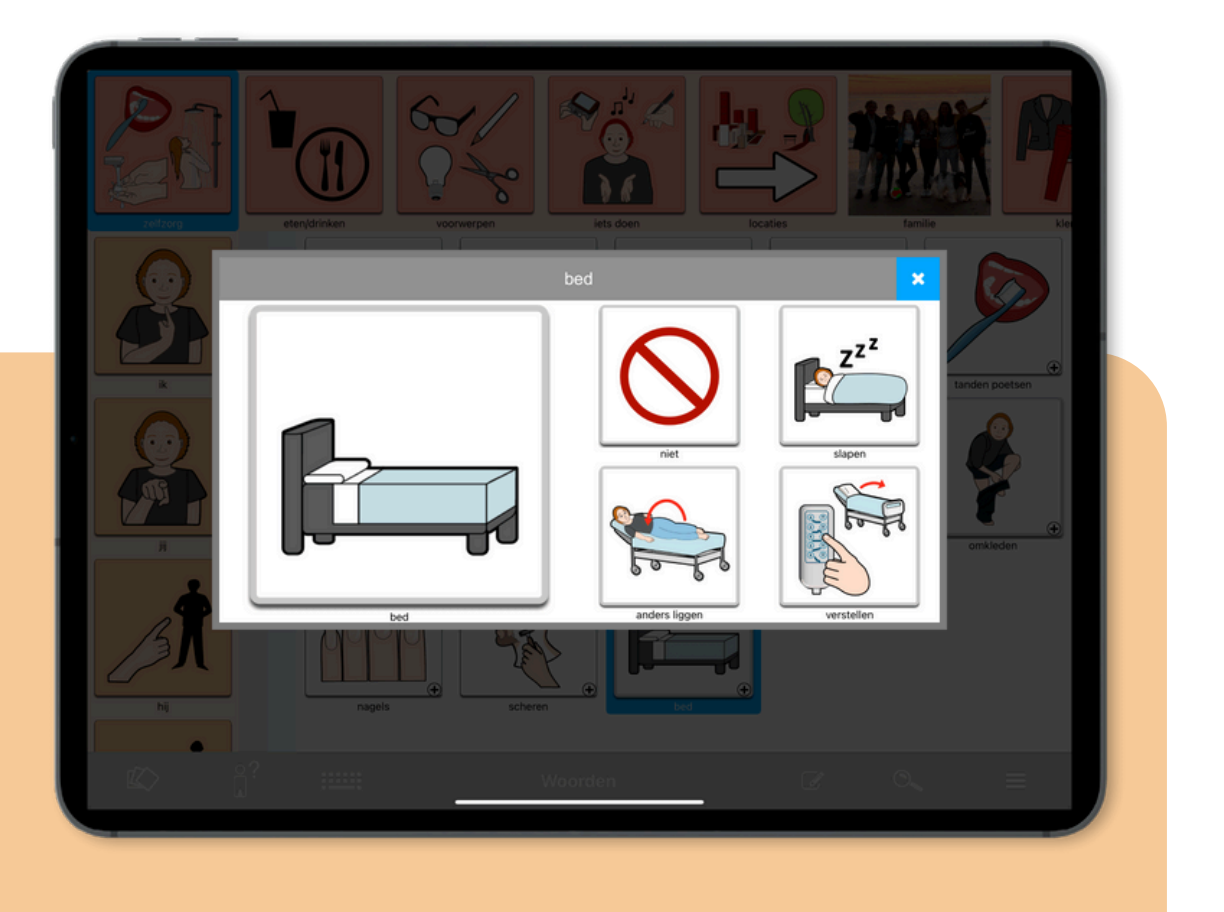

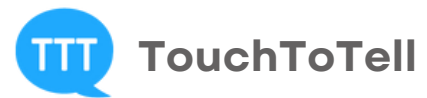

# 3. Tip: maak slim gebruik van aanraking

Is het voor de gebruiker mogelijk om een knop kort én iets langer aan te raken? Kies dan voor de instelling:

#### 'Geluid bij short touch, subwoorden bij longtouch'

- Korte aanraking  $\rightarrow$  geluid van het sleutelwoord
- Langere aanraking → het volledige woordweb met geluiden van alle associaties

Deze instelling werkt ook bij oogbesturing of met schakelaars.

#### Zo stelt u dit in:

- 1. Ga opnieuw naar de drie streeps rechtsonder in de grijze balk
- 2. Tik drie keer en typ 'touch'
- 3. Kies 'Mijn profiel' 📃
- 4. Kies 'Visuele opties wijzigen'
- 5. Scroll naar beneden en tik op 'Aanraak-opties'
- 6. Selecteer de optie: 'Geluid bij short touch, subwoorden bij longtouch'
- 7. Tik op het opslaan-icoon rechtsboven 🕒
- 8. Tik nogmaals rechtsboven om alles op te slaan en terug te keren naar het gebruikersmenu.

|  | profile_addedit_step3_tit           | le                                                  |             |  |
|--|-------------------------------------|-----------------------------------------------------|-------------|--|
|  | profile_ar 🗲                        | Opties wijzigen                                     |             |  |
|  | Naam<br>Geluid bij een juist a      | antwoord in oefeningen                              |             |  |
|  | Profiet aar Animatie bij een juis   | st antwoord in oefeningen                           |             |  |
|  | 15-05-202!<br>Geluid bij selecteren | n categorie                                         |             |  |
|  | Ja / Nee onderin zic                | htbaar                                              | Stem klezen |  |
|  | Direct toegang tot t                | ekst naar spraak                                    |             |  |
|  | Woord zoeken in he                  | et profiel                                          |             |  |
|  | De vragende vorm                    | gebruiken                                           |             |  |
|  | Direct toegang tot v                | whitebox Aanraak-opties                             | D           |  |
|  | Bericht delen                       | Direct actie bij touch                              | D           |  |
|  | Locatie tussenwoor                  | den Geen geluidsactie tijdens scr                   | ollen       |  |
|  | Locatie bijvoegelijke               | e r utiW Geluid bij short touch, subwoorden bij lon | gtouch      |  |
|  | Aanraak-opties                      | Geen geluidsacue ujdens sci                         | ollen       |  |
|  |                                     | Keuzemenu aanpassen                                 |             |  |
|  | Oofenen                             |                                                     |             |  |

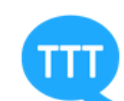

# 4. Een woordweb aanpassen

U kunt een samengesteld woordweb, of het nu uit de TouchToTell database komt of zelf is gemaakt, op elk moment aanpassen.

U kunt:

- subwoorden verwijderen
- subwoorden verplaatsen
- de afbeelding van een subwoord aanpassen
- nieuwe associaties toevoegen

# 5. Subwoorden verplaatsen

Houd een subwoord ingedrukt.

De achtergrond van de knop kleurt dan geel. U kunt de

knop nu verslepen binnen het woordweb.

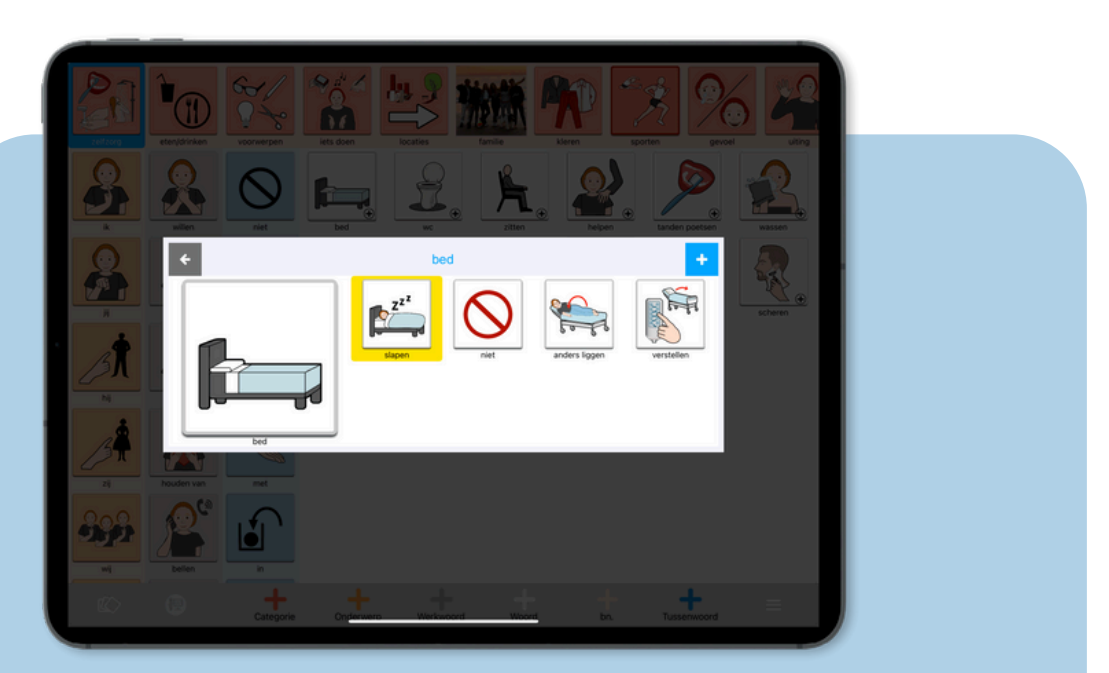

Stap 1 Ga naar de drie streepjes rechtsonder in de grijze balk. Stap 2 Tik drie keer en typ het woord 'touch'. Stap 3 Kies de optie 'Wijzig inhoud'. Stap 4 Tik op het sleutelwoord dat u wilt aanpassen en kies 'Subwoorden bekijken'.

#### Woordweb

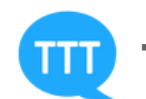

# 6. Subwoorden aanpassen of verwijderen

Tik op een subwoord. De knop kleurt blauw. Er verschijnt een pop-up met twee opties:

- 'Woord bewerken': hiermee kunt u het subwoord aanpassen (tekst, afbeelding, zichtbaarheid). Dit werkt hetzelfde als bij het toevoegen van een nieuw woord.
- Tik na aanpassen op het opslaan-icoon rechtsboven.
- 'Verwijderen': U krijgt eerst een controlevraag, zodat u niet per ongeluk iets verwijdert.

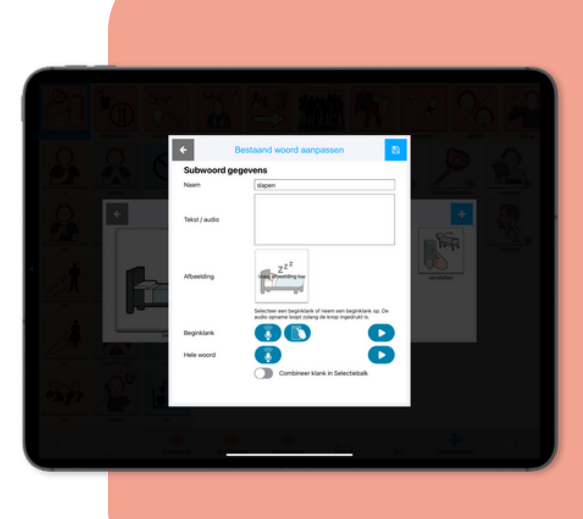

# 7. Nieuwe subwoorden toevoegen

Tik rechtsboven in het woordwebvenster op de plus-knop (+).

- Tik op 'Zoeken', typ een associatiewoord in en kies een passende afbeelding.
- U kunt meerdere plaatjes tegelijk selecteren als dat handig is.
- Tik daarna op het opslaan-icoon rechtsboven. Bent u klaar met toevoegen?

Tik dan buiten het pop-upvenster om het af te sluiten. Ga daarna terug naar de **drie streepjes rechtsonder** in de grijze balk en sla daar **alles definitief op.** U keert dan automatisch terug naar het gebruikersmenu.

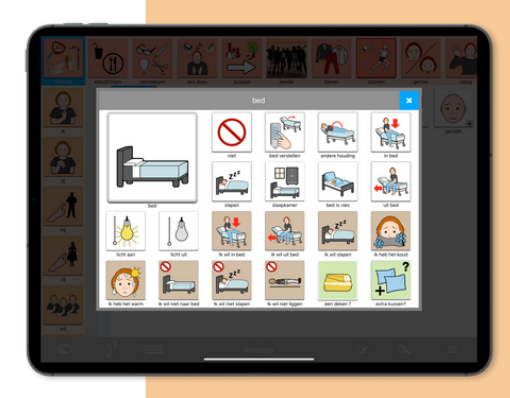

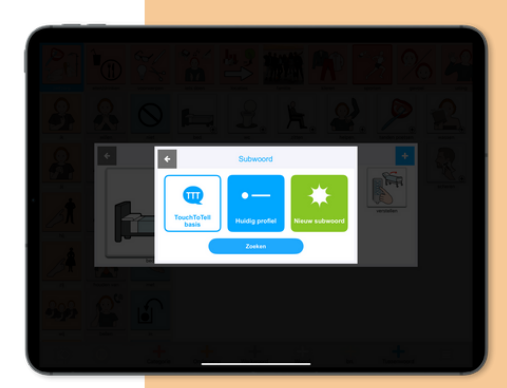

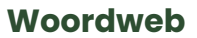

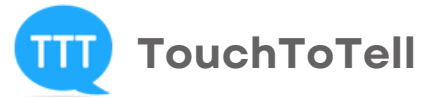

## 8. Een abstract woord concreet maken

Een woordweb helpt de gebruiker om via een **herkenbaar sleutelwoord** toegang te krijgen tot meerdere woorden en zinnen die ermee te maken hebben.

Maar u kunt het ook andersom gebruiken:

Een **moeilijk of abstract woord** wordt dan het sleutelwoord. Met **herkenbare associaties** maakt u het woord begrijpelijk en toepasbaar in de communicatie. Beide manieren zijn waardevol en kunnen het taalgebruik van de gebruiker ondersteunen.

**Advies:** begin altijd laagdrempelig, met een sleutelwoord dat de gebruiker makkelijk herkent en dat dicht bij zijn of haar belevingswereld ligt.

#### Voorbeelden van abstracte sleutelwoorden:

#### Sleutelwoord: 'Waar'

Associaties: herkenbare foto's van plaatsen uit de omgeving van de gebruiker, die functioneel zijn in de communicatie (bijvoorbeeld: werk, school, thuis, winkel, ziekenhuis, apotheek, speeltuin, zee, op zolder, in de tuin).

#### Sleutelwoord: 'Wie'

Associaties: herkenbare personen die belangrijk zijn voor de gebruiker (bijvoorbeeld: mama, verpleegkundige, juf, mijn partner, mijn baas, mijn kind, de dokter).

#### Sleutelwoord: 'Wanneer'

Associaties: ochtend, middag, avond, nacht, klok met tijd, kalender, agenda , de dagen van de week mits goed herkenbaar

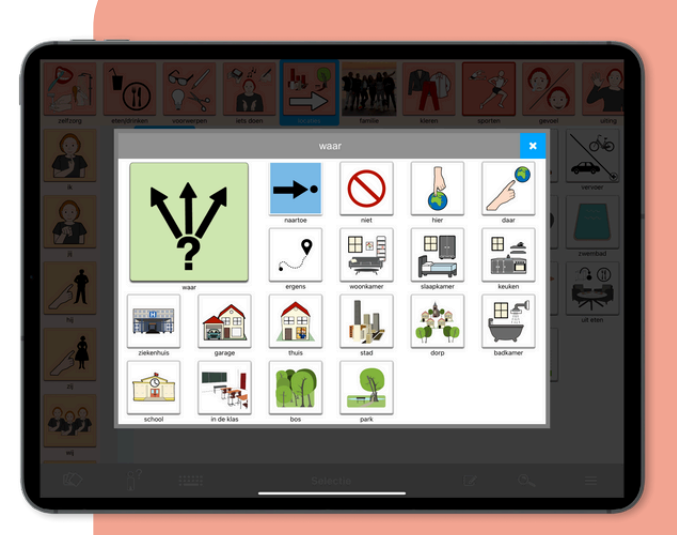

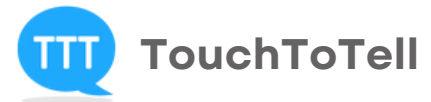

"Om een **uitgebreid woordweb** te kunnen maken heeft u toegang nodig tot **de volledige versie van TouchToTell**"

# **Proeflicentie aanvragen**

#### TouchToTell 30 dagen gratis

Wilt u de TouchToTell-app uitproberen? Of wilt u helpen bij het personaliseren van de app als communicatiehulpmiddel?
Dan kunt u eenmalig per persoon een proefaccount aanvragen.
Dit account is geheel vrijblijvend en stopt automatisch. **Zo vraagt u een proeflicentie aan:**Stuur een e-mail naar info@touchtotell.com
Vermeld daarbij of u kiest voor:

- proeflicentie volwassenlijn
- of proeflicentie kinderlijn Sammie

U ontvangt binnen 3 werkdagen uw proeflicentie per mail.

# Altijd up tot date

Er verschijnen regelmatig updates van TouchToTell met nieuwe functies en extra inhoud. Wilt u op de hoogte blijven? Volg ons dan op:

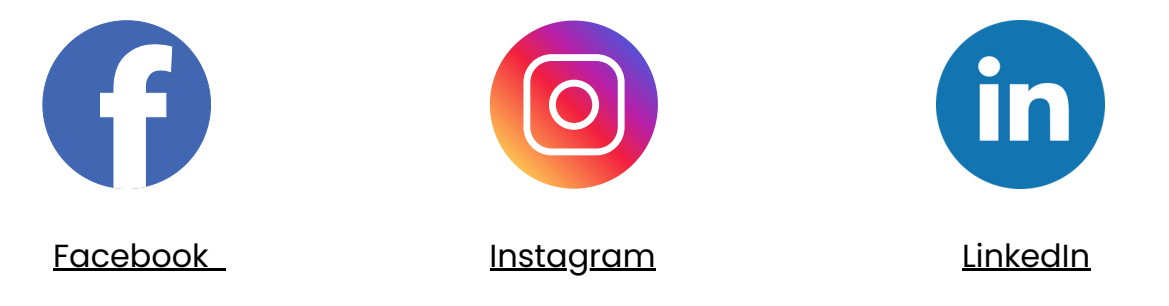

Zo zorgen wij dat u niets mist, en blijven alle gebruikers goed geïnformeerd.